## Procedimento para desativar usuários no SIGRH

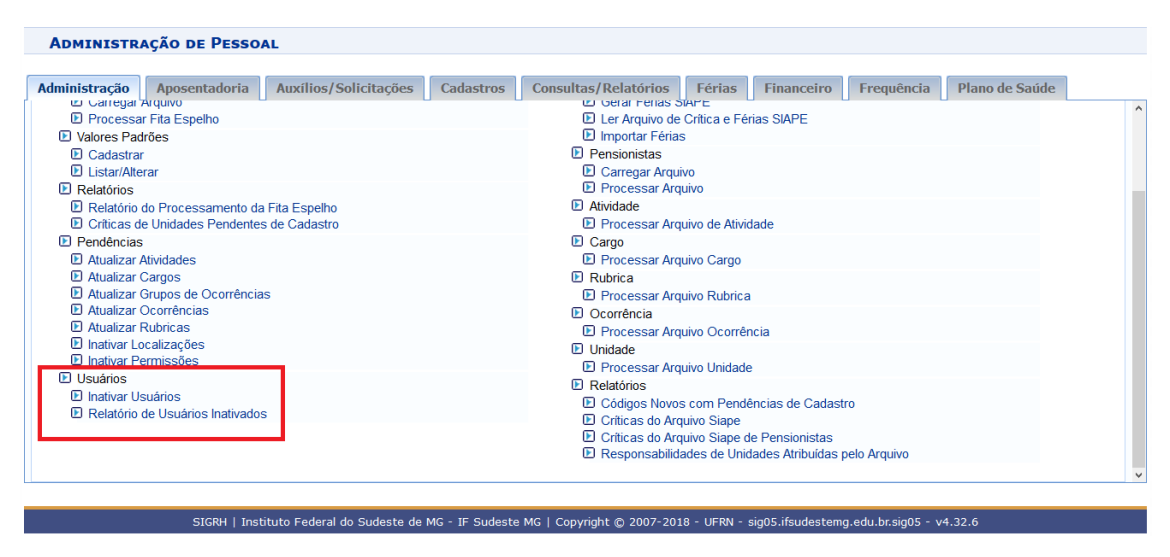

Administração de Pessoal > Fita Espelho > Usuários > Inativar Usuários

|            | Bus           | SCA DE USUÁRIOS                          |                   |       |
|------------|---------------|------------------------------------------|-------------------|-------|
|            | Período: 01/0 | 99/2018 📑 à 30/10/2018 📑                 |                   |       |
|            | E             | Buscar Cancelar                          |                   |       |
|            |               |                                          |                   |       |
|            | Usuár         | rios Encontrados                         |                   |       |
| SIAPE Nome | Login         | Unidade                                  | Data Desligamento | Todos |
|            |               | CAMPUS AVANÇADO BOM SUCESSO              | 01/09/2018        |       |
|            |               | MUR-COORDENAÇÃO GERAL DE ENSINO          | 06/09/2018        |       |
|            |               | BBC-NÚCLEO ACAD.DE LING.,LETRAS E ARTES  | 15/09/2018        |       |
|            |               | MNU-DIRETORIA DE ADMINISTRAÇÃO E PLANEJA | 12/09/2018        |       |
|            |               | Inativar                                 |                   |       |
|            |               |                                          |                   |       |
|            |               |                                          |                   |       |

Escolher o período de busca > selecionar os usuários > clicar em Inativar.

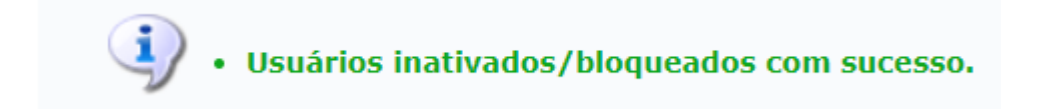

|     | BUSCA DE USUARIOS INATIVOS           |                       |
|-----|--------------------------------------|-----------------------|
|     | Período: 30/10/2018 📑 à 30/10/2018 📑 |                       |
|     | Buscar Cancelar                      |                       |
|     |                                      |                       |
|     | Usuários Inativados/Bloqueados       |                       |
| ome | Login                                | Data Bloqueio         |
|     |                                      | 30/10/2018            |
| ome | Login                                | Data Blog<br>30/10/20 |

Relatório de Usuários Inativados no Período